[附件]

# HyRead 電子書

#### (電子版: eClass -> 學習中心 -> 學科天地 -> 中文 )

1. 輸入香港公共圖書館網址: https://www.hkpl.gov.hk/tc/index.html

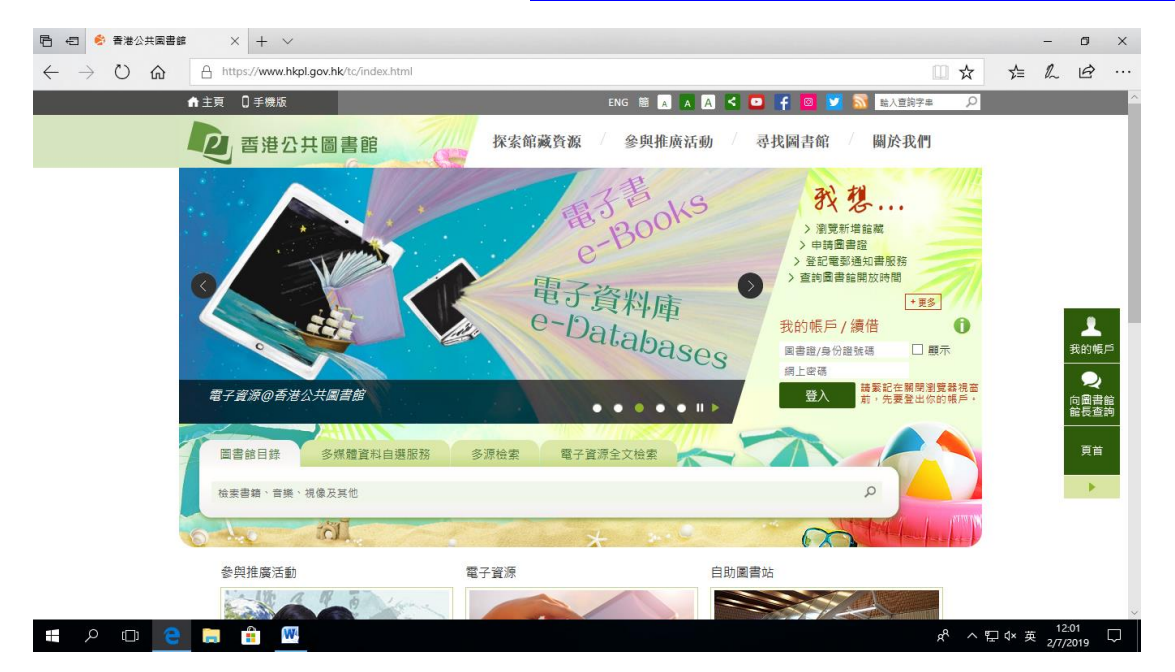

#### 2. 按「電子書」

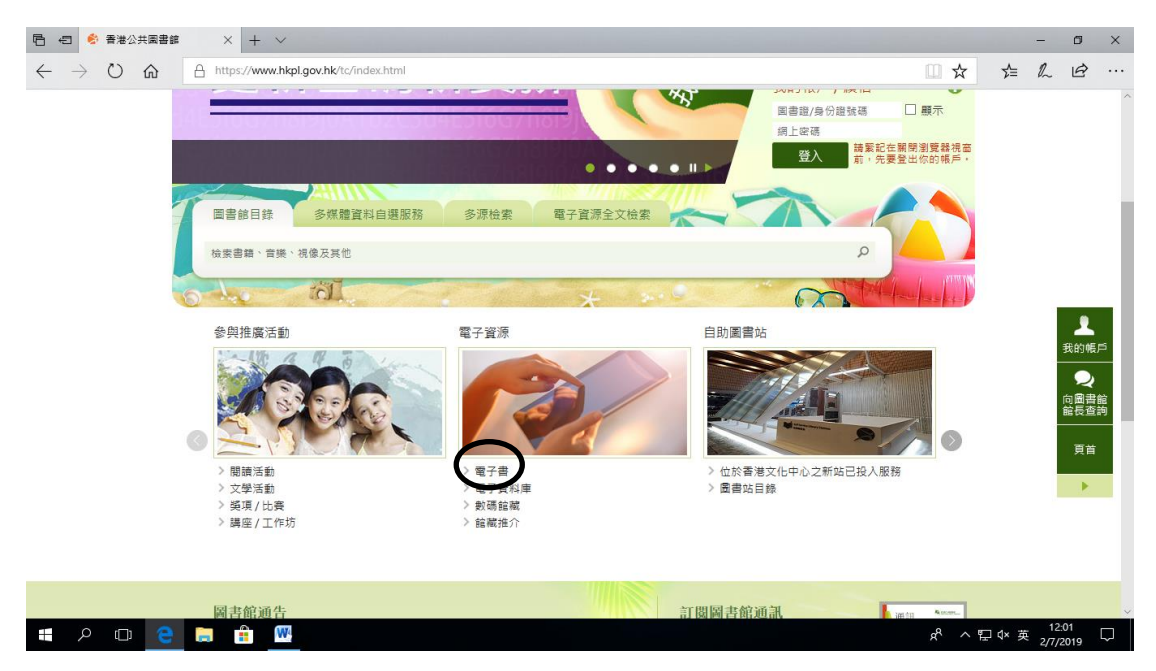

# 3. 在「電子書」頁,按「HyRead 電子書」。

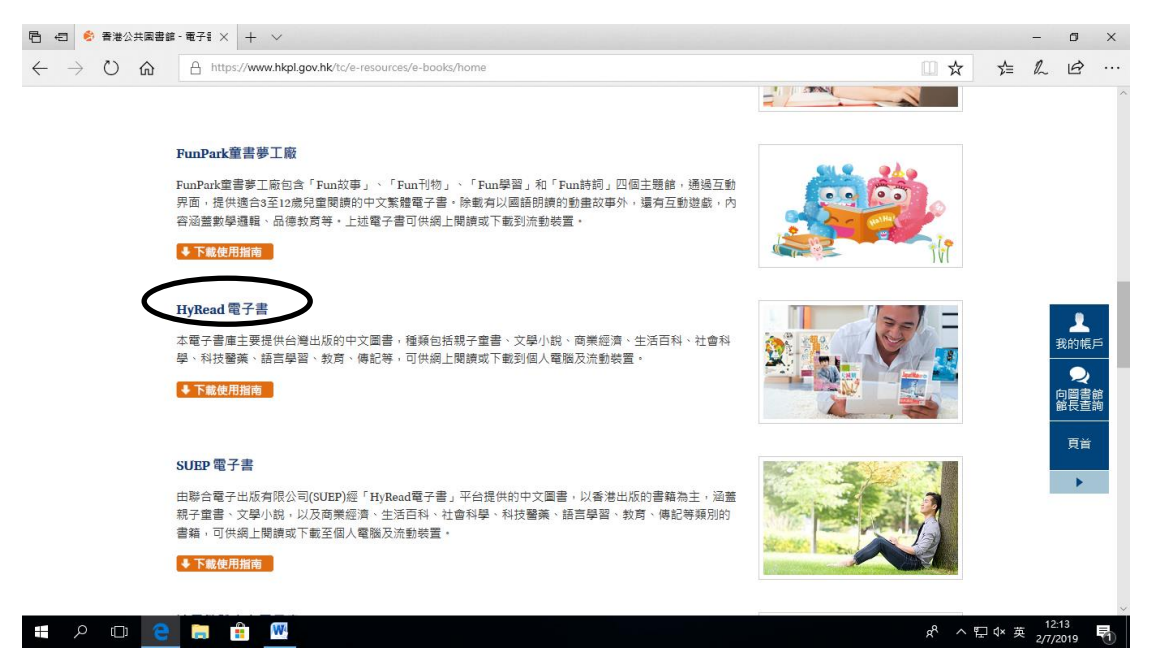

4. 在「HyRead 電子書」頁,先閱讀借閱規則,然後按「按此繼續」。

| 🖻 🖅 🗳 香港公共園書館                                                                                                    | - HyRe; $\times$ + $\vee$                                                                                                    |                             |       |    |     |     |       |     | -            | ٥          | × |  |  |
|----------------------------------------------------------------------------------------------------|----------------------------------------------------------------------------------------------------|-----------------------------|-------|----|-----|-----|-------|-----|--------------|------------|---|--|--|
| $\leftrightarrow$ ) $\circlearrowright$                                                                                                    | https://www.hkpl.gov.hk/tc/e-resources/e-books/description/89392/hyread-ebook                                                               |                             |       |    |     |     |       | r∕≡ | h            | B          |   |  |  |
|                                                                                                    | ,                                                                                                    |                             |       |    |     |     |       |     |              |            | ^ |  |  |
|                                                                                                    |                                                                                                    |                             |       |    |     |     |       |     |              |            |   |  |  |
|                                                                                                    | Hyflead 電子書<br>本電子書庫主要提供台灣出版的中文圖書,種類包括親子童書、文學小親、商業經濟、生活百科、社會科學、科技醫藥、語言學習、教育、傳<br>記等,可供親上閱讀或下載到個人電腦及流動裝置。<br>詳傳可參閱以下使用指南 (只有中文版本):<br>▶ 使用指南 |                             |       |    |     |     |       |     |              |            |   |  |  |
|                                                                                                    | 倍關規則:                                                                                                    |                             |       |    |     |     |       |     |              | 1          |   |  |  |
|                                                                                                    | 可借冊數*                                                                                                    | 借限日數** 續借時間 續借日數 續借次數 預約冊數* |       |    |     |     |       |     | 5            |            |   |  |  |
|                                                                                                    | 2 冊                                                                                                    | 5天                          | 到期前2天 | 5天 | 2 次 | 2 🖽 |       |     |              |            |   |  |  |
| *每位登記讀書最多可以在「HyRead電子書」平台借閱2冊電子書,另可預約2冊電子書。 **由借圓當日至翌日23時59分為第一天 (例如:於6月1日23時59分前借圓的電子書在6月6日23時59分後會自動歸還。)  備註  1. 公共圖書館內的電腦工作站只提供「線上閱讀」。如欲借閱一/下載電子書至個人電腦或流動裝置,請參照上述使用指南。 2. 部分書確僅支援以Adobe Flash语式進行線上閱讀。 3. 已下載的電子書會於借閱期內儲存在個人電腦裝置,請勿使用公用電腦或裝置借閱和下載電子書。 4. 流動裝置系統的基本要求:Android 4.4.2或以上,IOS 7.1或以上。 <u> 按加編</u> |                                                                                                    |                             |       |    |     |     |       |     |              |            |   |  |  |
| 🖶 🔎 🗖 🤤                                                                                                    | 📄 💼 🚾                                                                                                    |                             |       |    |     |     | ጽ ^ የ | 豆∿荚 | 12:<br>2/7/2 | 15<br>2019 |   |  |  |

## 5. 閱讀免責聲明,然後按「同意」。

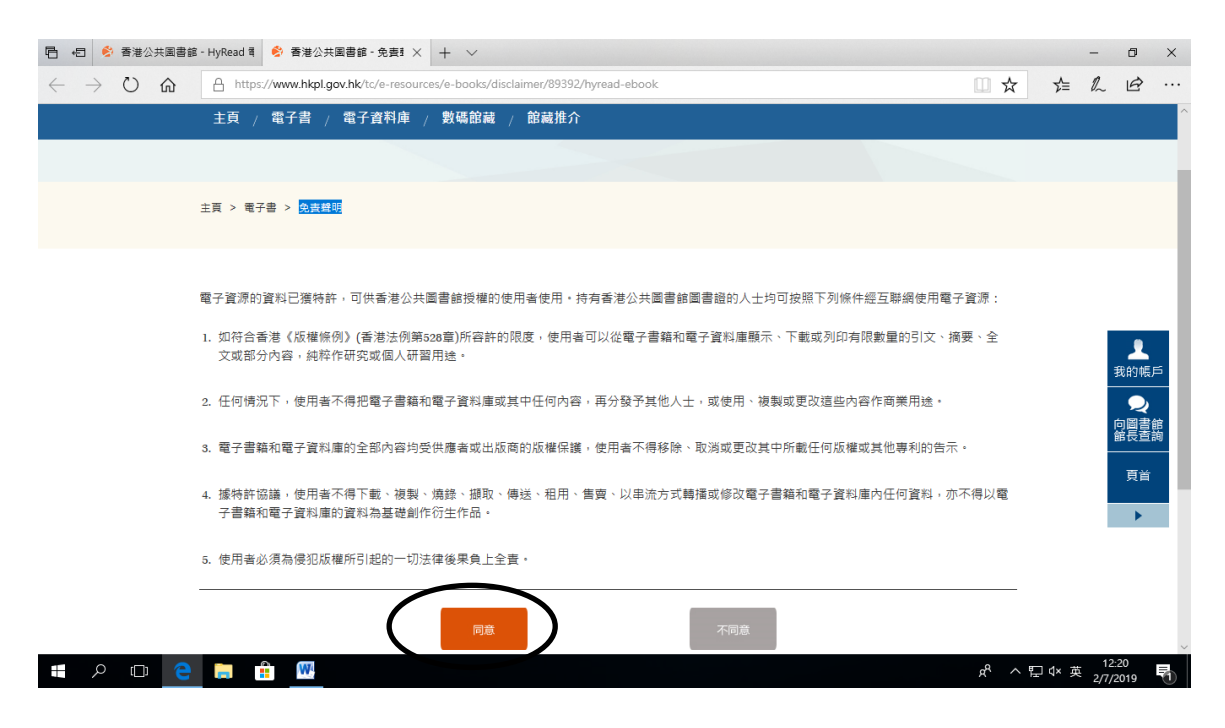

## 6. 在「登入我的帳戶」頁,先輸入圖書館帳號及密碼,然後按「登入」。

| 唱 1日 参 香港公共園書館・HyRead 電 香港公共園書館 × + ∨                                                       |                                                                                                    |             |                                                  |   |       |                    |     | -            | ٥          | × |
|---------------------------------------------------------------------------------------------|----------------------------------------------------------------------------------------------------|-------------|--------------------------------------------------|---|-------|--------------------|-----|--------------|------------|---|
| $\leftarrow$ $\rightarrow$ $\circlearrowright$ $\pitchfork$ https://www.hkpl.gov.hk/tc/logi | https://www.hkpl.gov.hk/tc/login.html?TYPE=33554433&REALMOID=06-a3a35c4b-ae69-403b-847f-98bffb53f263&GUID=&SMAUTHREASOT 🛄 📩                                           |             |                                                  |   |       | r∕≡                | 0_  | ß            |            |   |
| 2 香港公共圖書館<br>登入我的帳戶                                                                         |                                                                                                    |             |                                                  | ł | :NG 简 | iΦ                 |     |              |            | ^ |
|                                                                                             |                                                                                                    | 一站式登入系統     |                                                  |   |       |                    |     |              |            |   |
|                                                                                             | 我的帳戶                                                                                                    |             |                                                  |   |       |                    |     |              |            |   |
|                                                                                             | 圖書館帳號                                                                                                    | 圖書證 / 身份證號碼 | □顯示                                              |   |       |                    |     |              |            |   |
|                                                                                             | 密碼                                                                                                    | 密碼          |                                                  |   |       |                    |     |              |            |   |
|                                                                                             |                                                                                                    | 忘記密碼?       |                                                  |   |       |                    |     |              |            |   |
|                                                                                             | [特別通告]<br>為加強保障讀書網上帳戶的安全, ±2019年3月4日<br>起, 登人儀書範編上帳戶的, 第字型及美, 字, 否則条<br>統書書要求讀者在登入持確即更改空碼, 並待完成後<br>才可證人稱戶, 強空碼例子: Abwin100 (請不要以此<br>作為你的空碼。)<br>詳情講參閱有誤更改帳戶空碼的常見問題。 |             |                                                  |   |       |                    |     |              |            | ļ |
| 辅缺入需要税缺度 <b>百</b> 億 上版准,////////////////////////////////////                                | 口中誌以報約自公認点                                                                                                    |             | 確作為結時。\                                          |   |       |                    |     |              |            | ~ |
| #                                                                                           | - 1997 day ya ma Bio 198 171 day 19                                                                                                    |             | No. 1 II (199 191 191 191 191 191 191 191 191 19 |   |       | r <sup>a</sup> ~ 1 | ₽∿英 | 12:<br>2/7/2 | 21<br>2019 | 5 |

## 7. 在「HyRead ebook」頁,在查詢位置輸入書本名稱(例:綠野仙蹤),然後

### 按「查詢」。

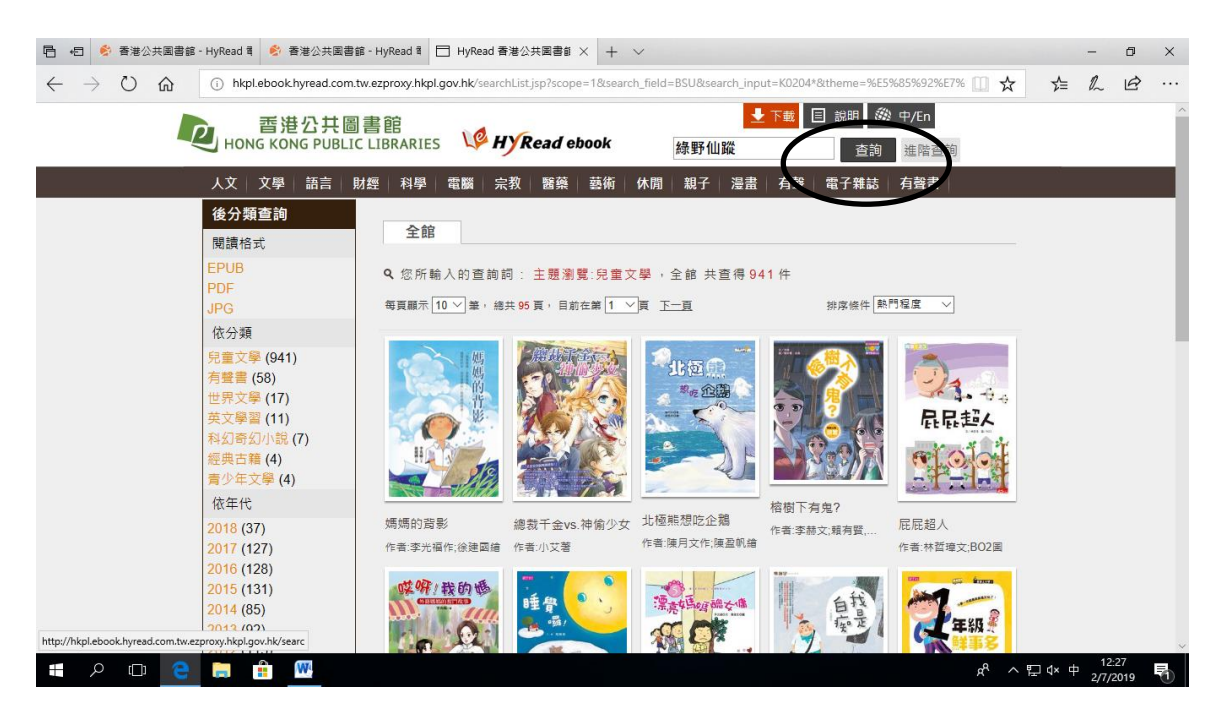

## 8. 選取其中一本書本。

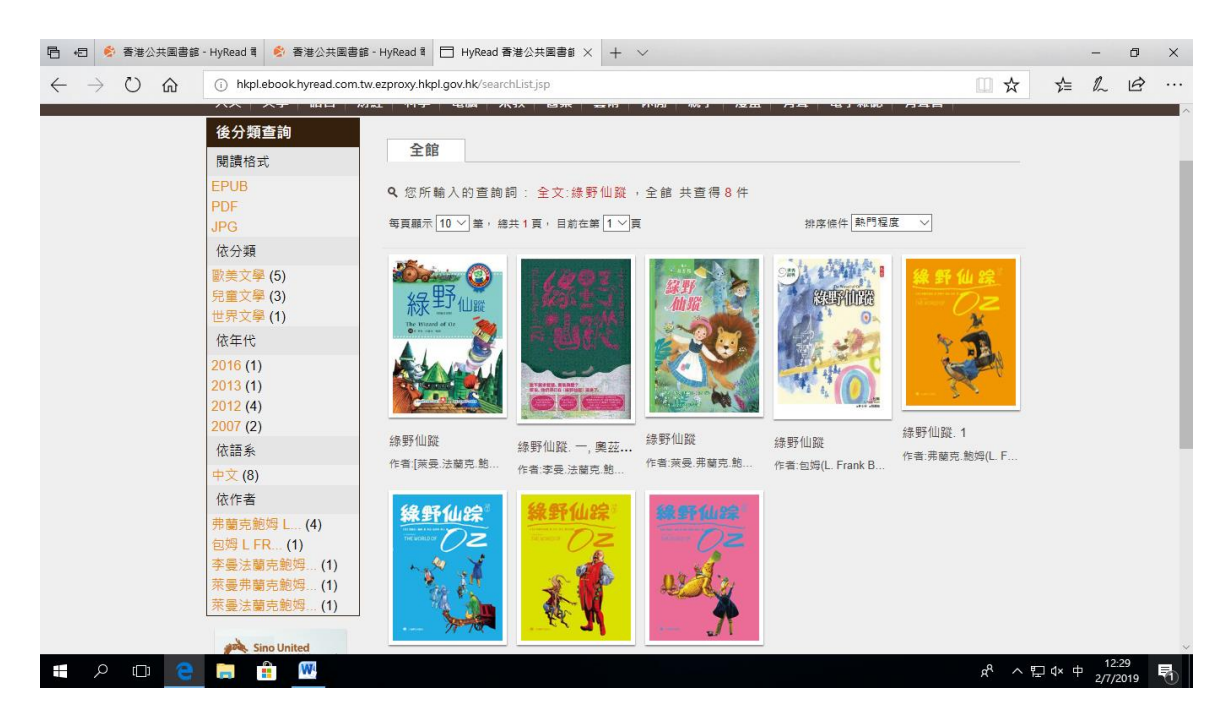

## 9.按「線上閱讀」,便可閱讀書本。

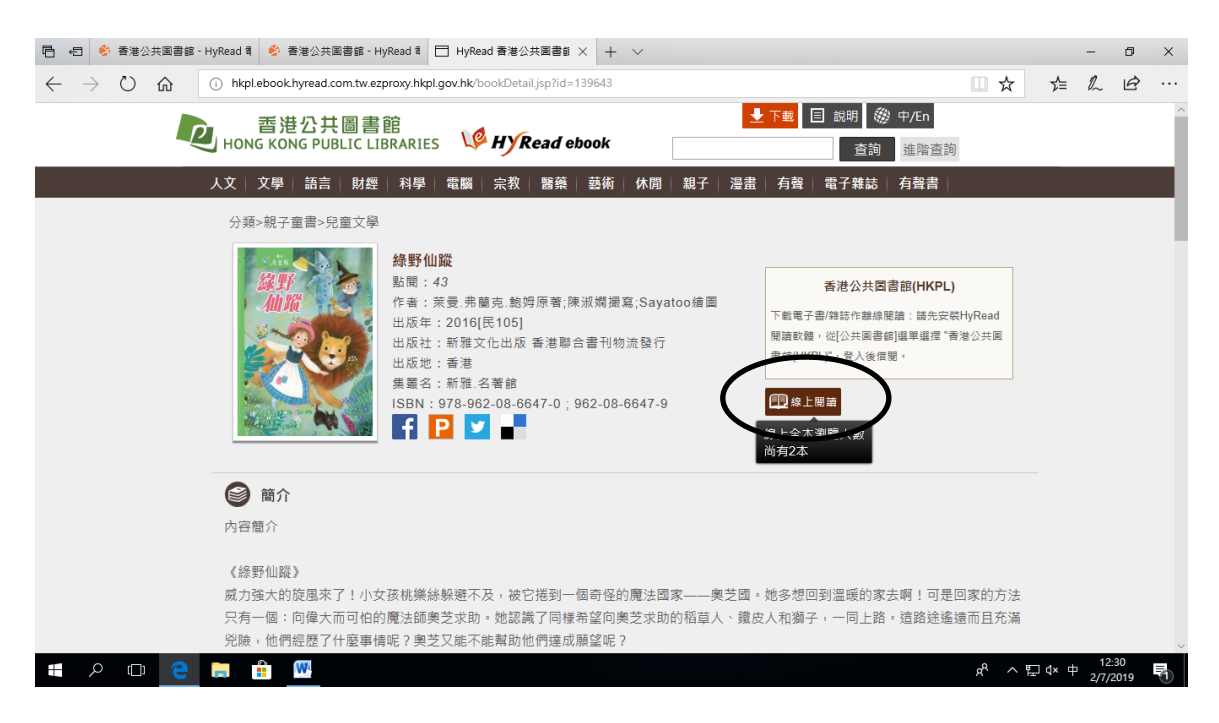

# 10. 按「>」或「<」,便可翻到下一頁或上一頁。

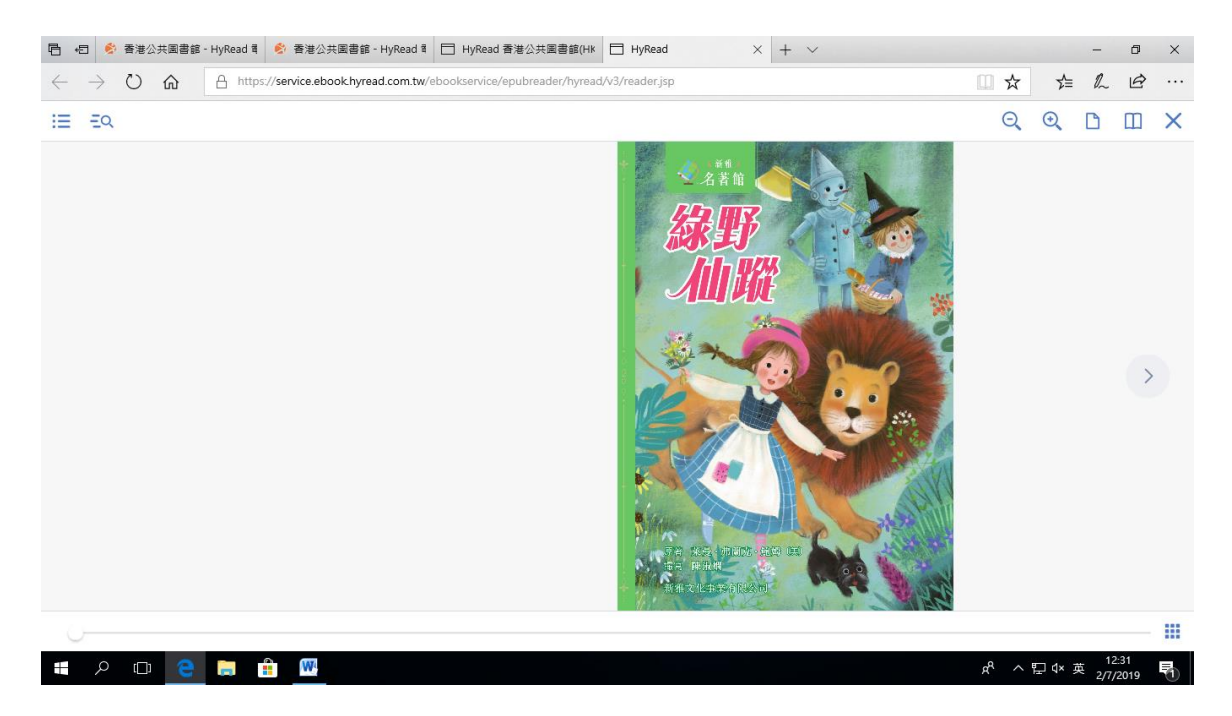